### 전남대학교 대학일자리플러스센터

## 2024.03.

## 재학생 맞춤형 고용서비스 신청방법

### <u>재학생 맞춤형 고용서비스 신청 단계</u>

 워크넷 회원가입(고용24\_회원가입 또는 간편인증) https://www.work.go.kr/seekWantedMain.do

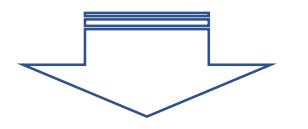

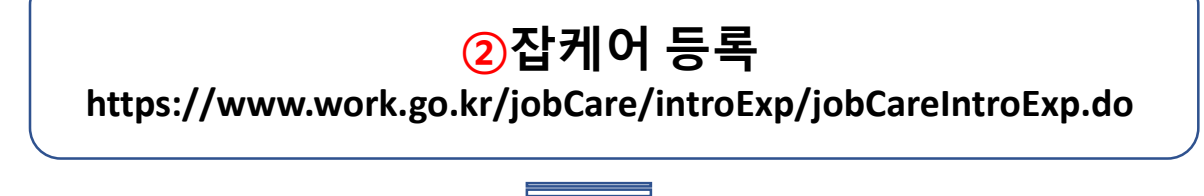

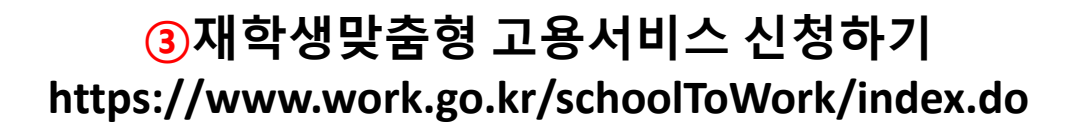

문의: 대학일자리플러스센터 김진아

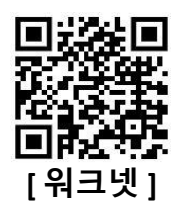

#### ▶ 회원가입 ⇒ 고용24 간편인증 ⇒ 구직신청 ▶ 직업선호도검사 실시 ⇒ e클래스 등록

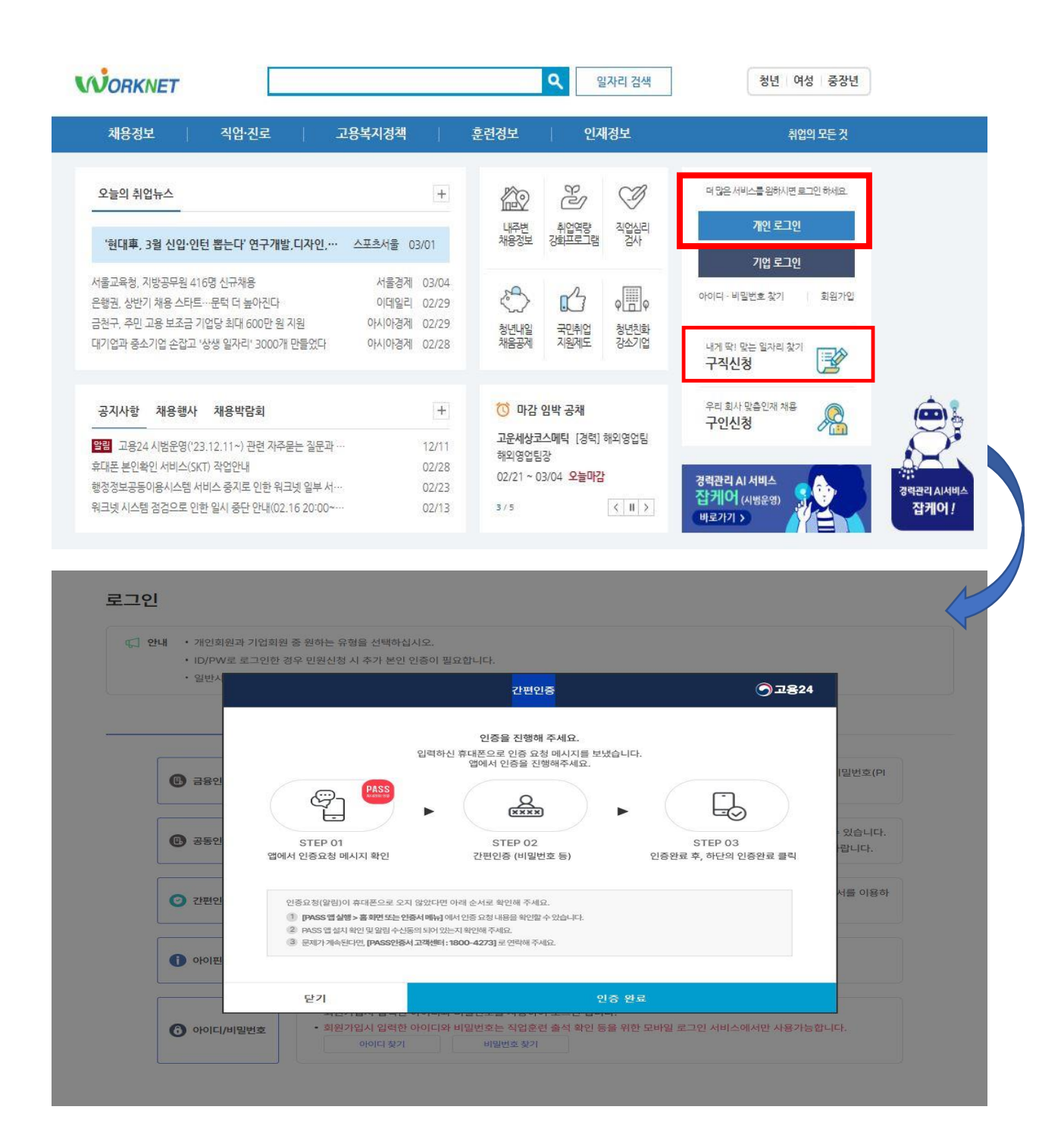

직업가치관검사(개정)

중장년층

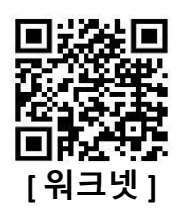

#### ▶ 직업선호도검사 실시 ⇒ e클래스 등록(과제)

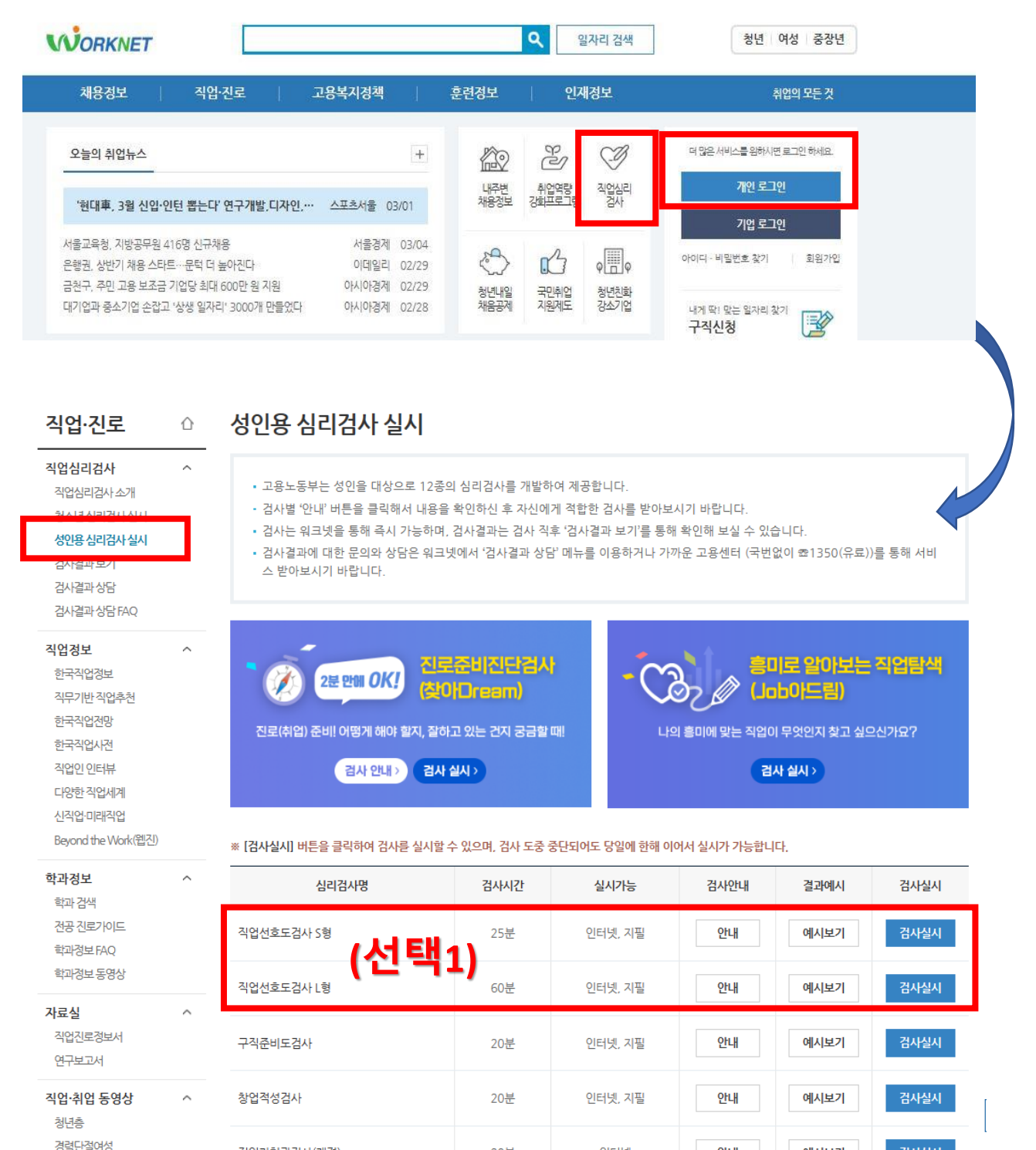

인터넷

20분

안내

예시보기

검사실시

#### ②잡케어 등록

https://www.work.go.kr/jobCare/introExp/jobCareIntroExp.do

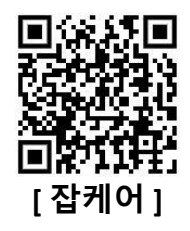

#### ▶ 잡케어 등록 ⇒ My데이터 입력 ⇒ 간편(상세)입력 ⇒ My잡케어보고서 출력 ⇒ e클래스 등록 (과제)

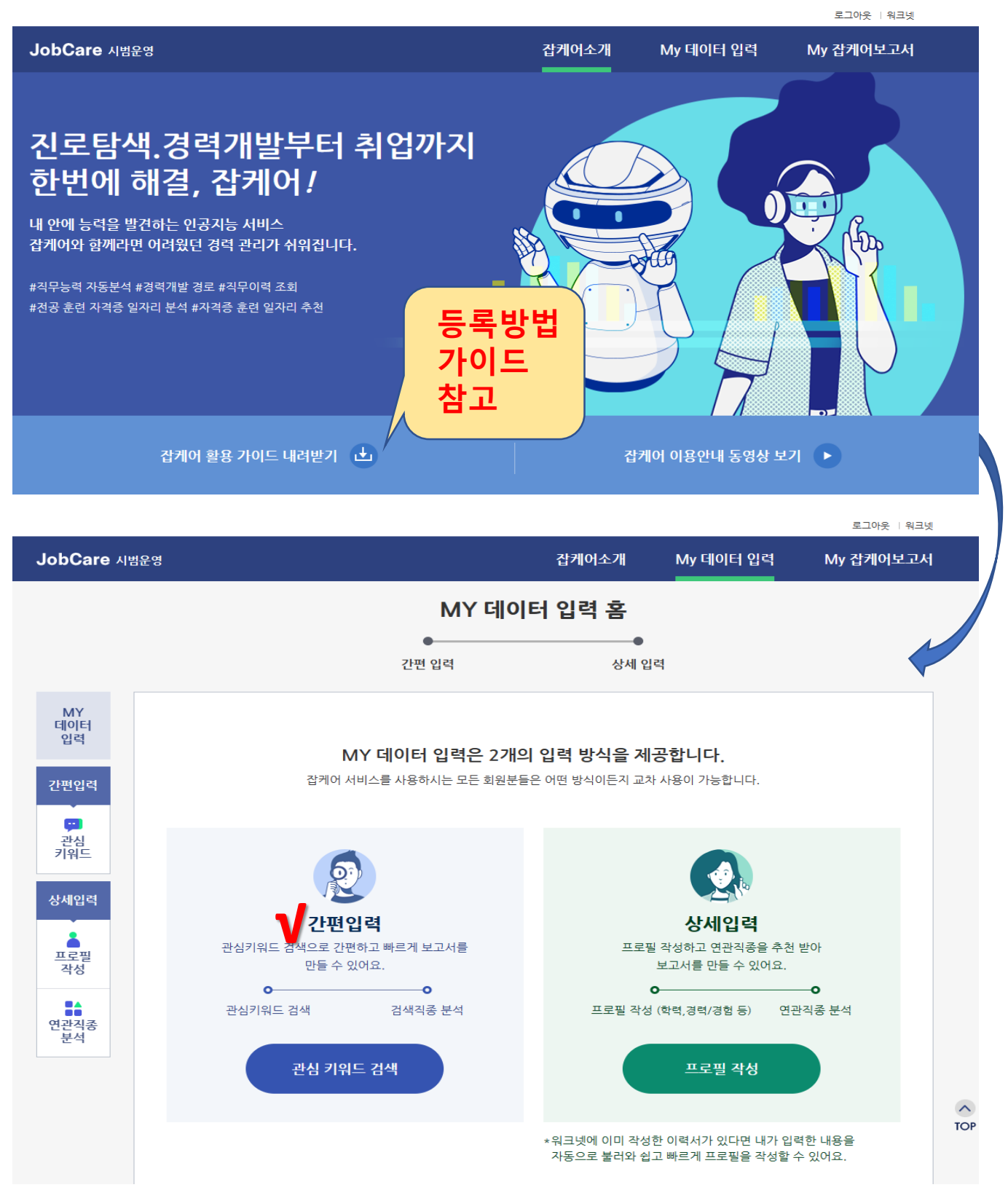

# ③재학생맞춤형 고용서비스 신청하기 https://www.work.go.kr/schoolToWork/index.do

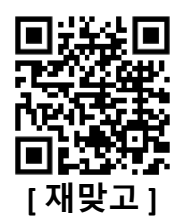

| 재학생 맞춤형<br>고용서비스 사업소개                                                                                     |                                                                                                    | 운영대학 알림마당                                    |                                     | <sup>ي</sup> ع                                                                               | 인 회원가입 고객센터<br>아이페이지                                                                                                    |                                                                  |                    |
|----------------------------------------------------------------------------------------------------|----------------------------------------------------------------------------------------------------|----------------------------------------------|-------------------------------------|----------------------------------------------------------------------------------------------|----------------------------------------------------------------------------------------------------|------------------------------------------------------------------|--------------------|
| 빌드업[<br>청년이 진로 : 7<br>시 활용한 직업<br>관심 직업 포트<br>자기주도적 역동<br>(전문문문)<br>(전문문문)<br>(전문문문)<br>(전문문문)<br>(전문문문문) | Build-Up] 프<br>경력개발에 관심을 갖도<br>탐색 토대 마련<br>플리오 중심<br>양개발 지원<br>이 Concesto<br>해도되었다.<br>이 Concesto<br>에 Concesto<br>에 Concesto<br>Concesto<br>Conco | 으로젝트<br>************************************ |                                     | 점프업<br>본격적으로<br>디지털호련<br>맞춤형으로<br>고용서비스를<br>(제품화) (제품<br>(제품화) (제품<br>(제품화) (제품<br>(제품화) (제품 | [Jump-U]       취업을 준비하는 재혁       · 일경험 연계동       를 지원       · 의경험 연계동       · 의경험 연계동       · 의경험 연계동       · 의경험 연계동       · 의경험 연계동       · 의경험 연계동       · 의경험 연계동       · 의경험 연계동       · 의경험 연계동       · · 의경험 연계동       · 의경험 연계동       · 의경험 · · · · · · · · · · · · · · · · · · · | ) 프로젝트<br><sup>성년에</sup><br>************************************ |                    |
|                                                                                                    |                                                                                                    | 진로 및                                         | <b>대학일자리 끝</b><br>및 취업지원 기능을 연계하여   | <b>러스센터 찾기</b><br>여청년에게 원스톱 고용서                                                              | 비스 제공                                                                                                    |                                                                  |                    |
| C                                                                                                    | 전체 서울 경기/인구                                                                                                    | 현/강원 부산/경남                                   | पान्न/विर्म                         | 방주/전라 대전/충칭                                                                                  | 형/세종 전체 운영센                                                                                                    | 터 총 58 개 운영센터 더보                                                 | 21+                |
|                                                                                                    | 서울과학기술…<br>서울특별시 노원구<br>© 02-970-9298                                                                                                    | <b>경기대학교</b><br>경기도 <sub>수원시</sub>           | <b>아주대학교</b><br>경기도 <sub>수원</sub> 시 | <b>가천대학교</b><br>경기도 성남시<br>✿ 031-750-4787                                                    | <b>전남대학교</b><br>광주광역시 북구                                                                                                    | <b>전주대학교</b><br>전북특별자치도 전주시                                      |                    |
|                                                                                                    | <b>목포대학교</b><br>전라남도 무안군                                                                                                    | <b>배재대학교</b><br>대전광역시 서구<br>☎ 063-850-5377   | <b>목원대학교</b><br>대전광역시 서구            | <b>동아대학교</b><br>부산광역시 사하구                                                                    | <b>대구한의대학교</b><br><sup>경상북도 경산시</sup>                                                                                                    | <b>대구대학교</b><br>경상북도 경산시                                         |                    |
| 잡케어 보고서<br><b>1청인 기본 정보</b><br>성명<br>전화번호<br>조소                                                           | 잡케어 보고서를 먼저 생상                                                                                                    | tish세요. 집케어 분·                               | 석보고서 조회                             |                                                                                              |                                                                                                    |                                                                  | 회원정보 수정            |
| 학여대학 및 분류                                                                                                 |                                                                                                    |                                              |                                     |                                                                                              |                                                                                                    |                                                                  |                    |
| 참여대학명<br>참여자 분류                                                                                           | 전남대학교 <ul> <li>③ ③ 2023년 재학생 맞는</li> <li>③ ③ ③ 에 해당하지 않는</li> </ul>                                                                                                    | 춤형 고용서비스 사업 운<br>만 18~34세의 최종학               | .영 대학(원)의 재학·휴학<br>력 고등학교 졸업 이하인    | ··수료 청년<br>미취업(고용보험 기준) ?                                                                    | 정년                                                                                                    |                                                                  |                    |
| 학력 정보 •                                                                                                   |                                                                                                    |                                              |                                     |                                                                                              |                                                                                                    |                                                                  |                    |
| 학번<br>전공                                                                                                  |                                                                                                    |                                              | Q                                   | 학년<br>상태                                                                                     | - 선택 -<br>- 선택 -                                                                                                    | *                                                                |                    |
| <b>날여 유형 정보</b><br>✔● 빌드업프로젝<br>※ 저택년 청년<br>○ 정프업 프로젝<br>※ 고락년 청년                                         | 트<br>(클 중심으로 심충상담 기반 개인<br>트<br>1를 중심으로 심충상담 기반 개인                                                                                                    | 별 중·장기 희망 직업 포트<br>별 취업활동계획 설계 및             | 트플리오 설계 및 진토탐색,<br>맞춤형 직업훈련·일경험 침   | 기초역량 강화 지원<br>3억 지원                                                                          |                                                                                                    |                                                                  |                    |
| 개인정보수집동의 (필수                                                                                              | ) "재학생 맞춤형 고용서비<br>1 보 수진 동이를 서태 한 수 이                                                                                                    | I스" 참여 신청과 관련<br>습니다                         | 하여 개인정보를 수집·(                       | 이용하기 위한 동의절차                                                                                 | 1 [전문보기]                                                                                                    |                                                                  | 동의                 |
| 9 EFT EE포시구세인정                                                                                            | ·← / ⊨ · ← ≓ 년객 큰 <sup>수</sup> X1                                                                                                    | ar                                           | 신                                   | 청                                                                                            |                                                                                                    | 신청일                                                              | <b>자</b> 2024.03.0 |

## 감사합니다.!!

문의: 대학일자리플러스센터 김진아